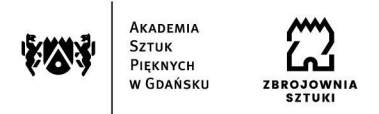

Instrukcja składania wniosku w systemie Akademus (nabór na wyjazdy na studia w ramach programu Erasmus+).

1. Zaloguj się w systemie.

2. Otwórz zakładkę "Wymiana".

3. Z listy rozwijalnej wybierz zakładkę "Edycja".

4. Wybierz edycję "Rekrutacja uzupełniająca na semestr letni 2024/2025 - tylko studenci I roku II stopnia!!! (wyjazd studia)".

5. Kliknij zieloną ikonkę "złóż aplikację".

6. Wybierz swój semestr studiów, podczas którego chcesz wyjechać.

7. Zaznacz "Tak" jeśli posiadasz stypendium socjalne lub orzeczenie o niepełnosprawności.

8. W uwagi wpisz dodatkowe informacje jeśli np. byłeś/-aś buddym, lub udzielałeś/-aś się na

spotkaniu informacyjnym dotyczącym Erasmusa.

9. Kliknij "Zapisz".

10. Wybierz maksymalnie 3 uczelnie.

11. Wgraj pliki z dodatkowymi dokumentami (jeśli takie posiadasz): orzeczenie o niepełnosprawności, certyfikat językowy.

12. Podaj dane osoby kontaktowej (ICE).

13. Uzupełnij dane o swoim dotychczasowym udziale w programie Erasmus+.

14. Kliknij "Złóż wniosek". Aby wniosek został złożony zaznacz okienko "Zapoznałem/-am się z zasadami rekrutacji".

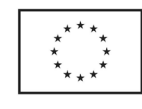

Współfinansowane przez Unię Europejską